# New Lion Portal

Report New Officers Edit or add member information

- Lion International Home Page
- Click on member login

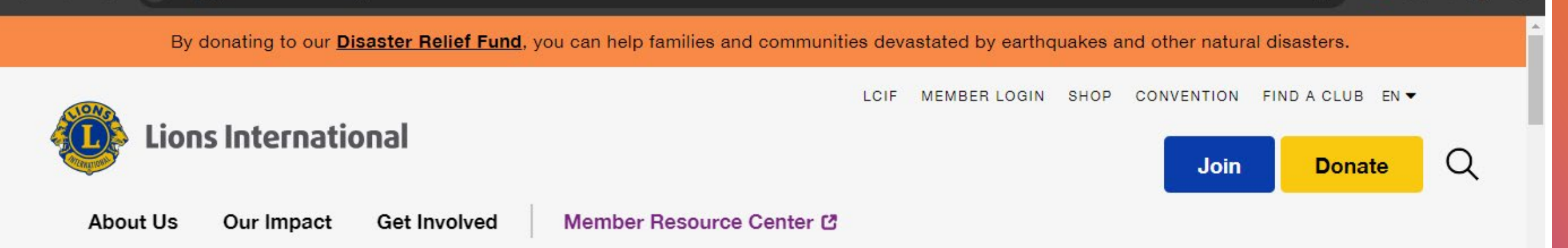

# We are serving a world in need.

One act of kindness at a time.

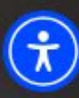

#### Log in page for the Lions Portal

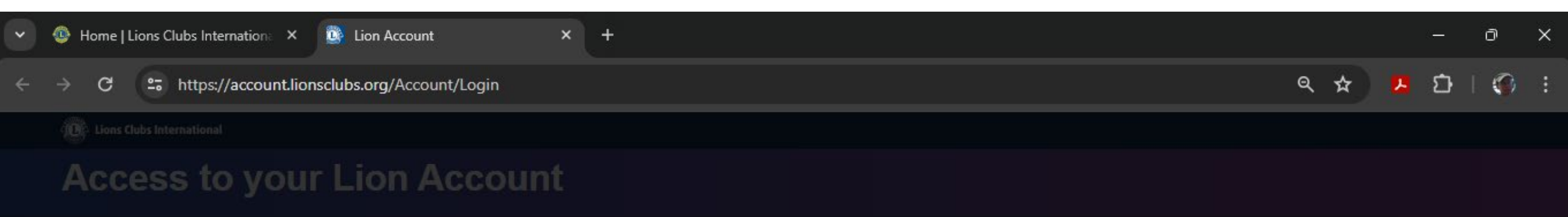

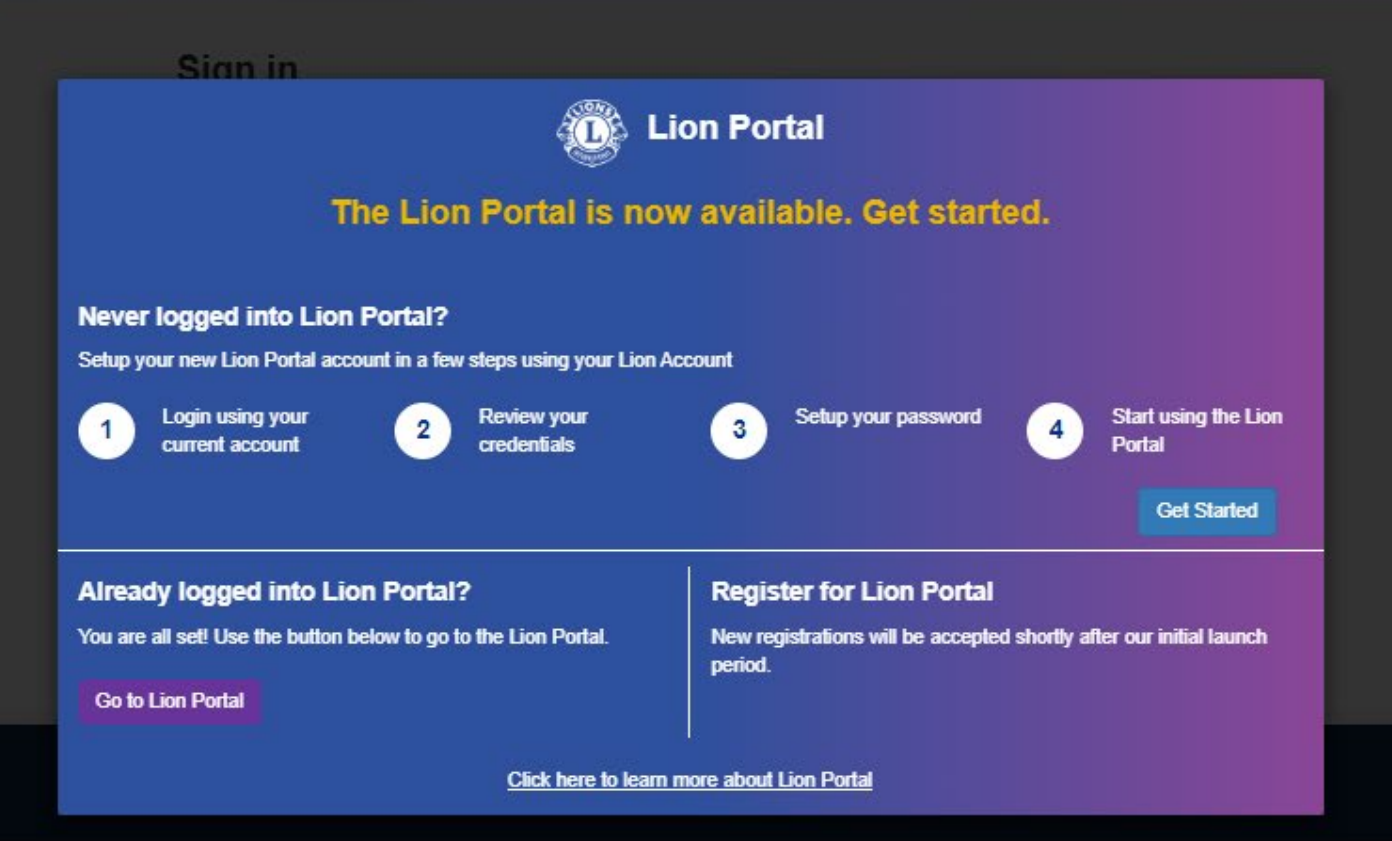

Choose the correct option

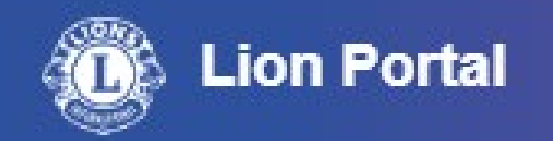

# The Lion Portal is now available. Get started.

#### Never logged into Lion Portal?

Setup your new Lion Portal account in a few steps using your Lion Account

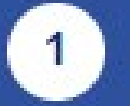

Login using your current account

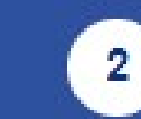

Review your credentials

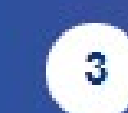

Setup your password

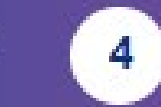

Start using the Lion Portal

Get Started

#### Already logged into Lion Portal?

You are all set! Use the button below to go to the Lion Portal.

Go to Lion Portal

#### **Register for Lion Portal**

New registrations will be accepted shortly after our initial launch period.

Click here to learn more about Lion Portal

#### Insert your login credentials

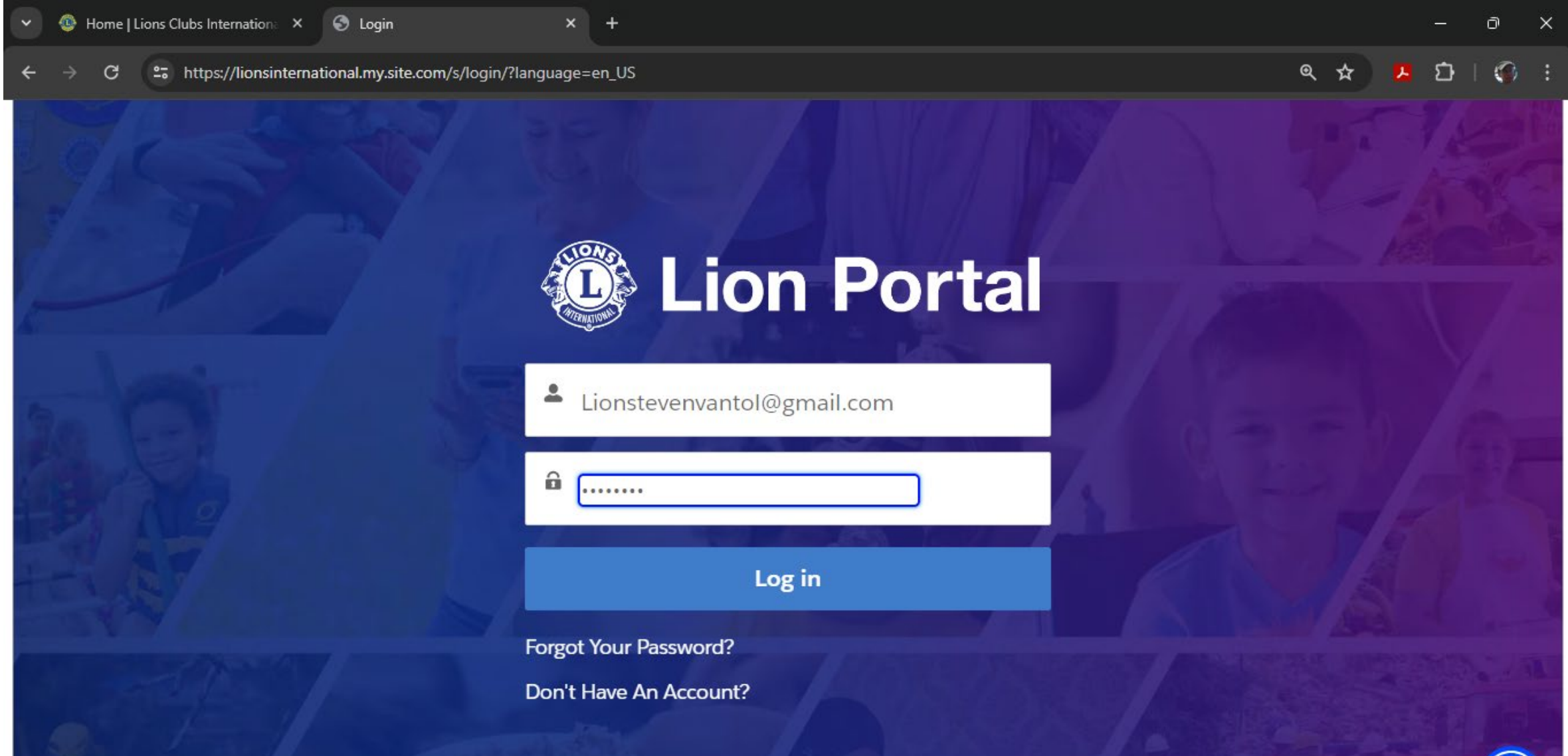

Select MY CLUB To update your club information

| V 🚳 Home   Lions Clubs Interna | ation: X 🛇 Home                 | × +        |           |                    | ( <del>-</del> | o x         |
|--------------------------------|---------------------------------|------------|-----------|--------------------|----------------|-------------|
| ← → C º= https://lic           | onsinternational.my.site.com/s/ |            |           |                    | ዲ 🖈 🔼 🖸        | <b>()</b> : |
| C Lion                         | Portal                          |            |           | Search             | Search         | ٢           |
| Home                           | Membership ~                    | Service ~  | Learn     | Reports/Insights ~ | More ~         |             |
| MY MEMBE                       | RSHIP                           | Welcome St | even Vant | MY CA              | ASSOCIATION    |             |

ł

# This is the home page for "MY CLUB"

| 🗸 🚳 Home   Lions                 | Clubs Internation: × 🔇 Ac    | count: AUBURN WILLIAN | ns × +                                                                                 |                  |                    | - 0        |
|----------------------------------|------------------------------|-----------------------|----------------------------------------------------------------------------------------|------------------|--------------------|------------|
| ← → C ==                         | https://lionsinternational.m | y.site.com/s/account  | /001Ns00000EDfwzIAD/auburn-willi                                                       | ams              |                    |            |
| Li                               | on Porta                     |                       |                                                                                        |                  | Search             | Search 🔔 🚨 |
| Hom                              | ne Memb                      | oership ~             | Service ~                                                                              | Learn            | Reports/Insights ~ | More ~     |
| Accour<br>AUBU                   | JRN WILLIAMS                 |                       |                                                                                        |                  |                    | + Follow   |
| Lion ID<br>108690                | Type<br>Lions Club           | Status<br>Active      | Billing Address<br><u>Auburn, Michigan</u><br><u>United States</u><br>Auburn, Michigan | Active Mem<br>37 | nber Count         |            |
| Club Details                     | Club Statements              | Club Service          | United States<br>Activities Club Finan                                                 | cial Details     | Member Ac Club     | Actions    |
| Account Name<br>AUBURN WILLI     | IAMS                         |                       | Type                                                                                   |                  | Manage Club Mem    | ibers      |
| Parent Account<br>District 11 D1 | 9                            |                       | Active Member Count<br>37                                                              |                  |                    |            |

Scroll down to see these options Select Manage Club Officers

| G Account: AUBURN WILLIA                                                                 | ams × +                                                          | - 0 ×                  |
|------------------------------------------------------------------------------------------|------------------------------------------------------------------|------------------------|
| $\leftrightarrow$ $\rightarrow$ C $\sim$ https://lionsinternational.my.site.com/s/accour | nt/001Ns00000EDfwzIAD/auburn-williams                            | ९ 🖈 🔼 🖸 । 🌍 🗄          |
| Club Details Club Statements Club Servic                                                 | e Activities Club Financial Details                              | Member Ac Club Actions |
| Account Name<br>AUBURN WILLIAMS                                                          | Type 1<br>Lions Club                                             | Manage Club Members    |
| Parent Account<br>District 11 D1                                                         | Active Member Count<br>37                                        |                        |
| Region or Zone <sup>®</sup><br>Zone:1                                                    | Club Specialty                                                   | Manage Club Officers   |
| Lion ID <b>1</b><br>108690                                                               | Club Sub-Specialty                                               |                        |
| Youth Programs                                                                           | Specialty Description                                            | Manage Delegates       |
|                                                                                          | Charter Established Date<br>6/17/2010                            |                        |
| ✓ Club Details                                                                           |                                                                  | View Delegates         |
| Description                                                                              | Website<br>http://www.e-clubhouse.org/sites/auburn_william<br>s/ | View Club Officers     |
| ✓ Address                                                                                |                                                                  |                        |

### Select Manage Club Officers and the create new assignment then "Next"

| Ome   Lions Clubs Internation: ×   | Account: AUBURN WILLIAMS × +                                      |                        | — ō  | ) ×         |
|------------------------------------|-------------------------------------------------------------------|------------------------|------|-------------|
| ← → C 😅 https://lionsinternational | I.my.site.com/s/account/001Ns00000EDfwzIAD/auburn-williams        | ९ 🛧 🔼                  | រា 🗆 | <b>()</b> : |
| Club Details Club Statements       | Club Service Activities Club Financial Details                    | Member Ac Club Actions |      |             |
| Account Name<br>AUBURN WILLIAMS    | Type 🚯 🖉 🖉 Lions Club                                             | Markage Club Members   |      |             |
| Parent Account District 11 D1      | Manage Club Officers                                              |                        |      |             |
| Region or Zone                     | * Select from the options below                                   | age Club Officers      |      |             |
| Lion ID 108690                     | <ul> <li>Create New Assignment</li> <li>End Assignment</li> </ul> |                        |      |             |
| Youth Programs                     | Add Officer Address                                               | nage Delegates         |      |             |
|                                    |                                                                   | Next                   |      |             |
| ✓ Club Details                     |                                                                   | Jew Delegates          |      |             |
| Description                        | Website<br>http://www.e-clubhouse.org/sites/auburn_william<br>s/  | View Club Officers     | (    | •           |
|                                    |                                                                   |                        |      |             |

✓ Address

# Select Upcoming Lion Year then "Next"

| ✓                                     | account: AUBURN WILLIAMS × +                                     |                          | ð  | × |
|---------------------------------------|------------------------------------------------------------------|--------------------------|----|---|
| ← → C 25 https://lionsinternational.r | ny.site.com/s/account/001Ns00000EDfwzIAD/auburn-williams         | ۹ 🛧 😕 🗅                  | 10 | : |
| Club Details Club Statements          | Club Service Activities Club Financial Details                   | Member Ac Club Actions   |    |   |
| Account Name<br>AUBURN WILLIAMS       | Type 🕄 🖍 Lions Club                                              | X<br>Manage Club Members |    |   |
| Parent Account District 11 D1         | Manage Club Officers                                             |                          |    |   |
| Region or Zone<br>Zone:1              | When Should This Assignment Begin?                               | age Club Officers        |    |   |
| Lion ID<br>108690                     | *<br>Current Lion Year                                           |                          |    |   |
| Youth Programs                        | Upcoming Lion Year                                               | nage Delegates           |    |   |
|                                       | Previous                                                         | Next                     |    |   |
| ✓ Club Details                        |                                                                  | ew Delegates             |    |   |
| Description                           | Website<br>http://www.e-clubhouse.org/sites/auburn_william<br>s/ | View Club Officers       | 6  |   |

#### Choose Officer type then "Next"

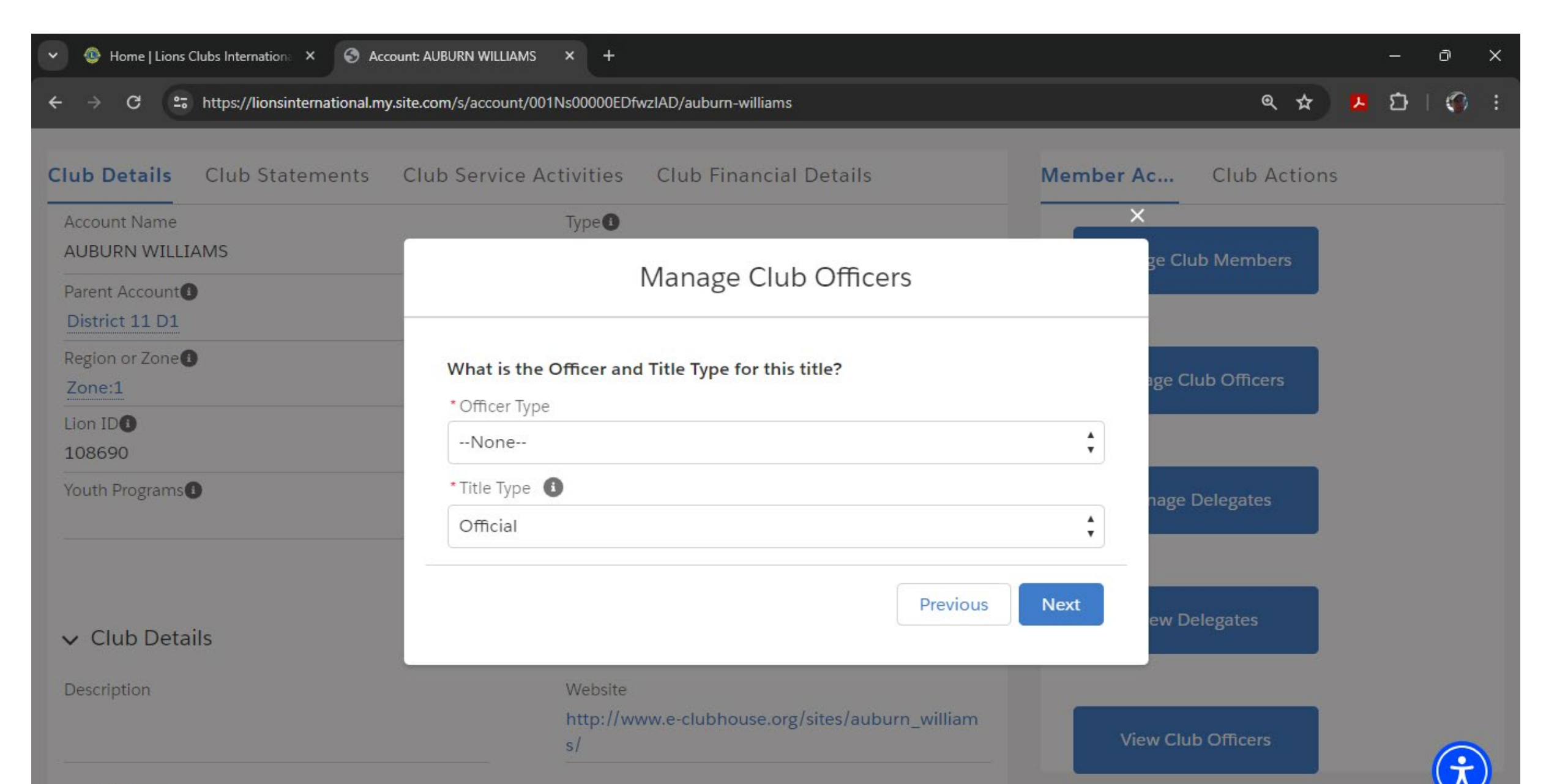

#### Select from drop down menu the officer Then Official for LCI officer titles Then select "Next"

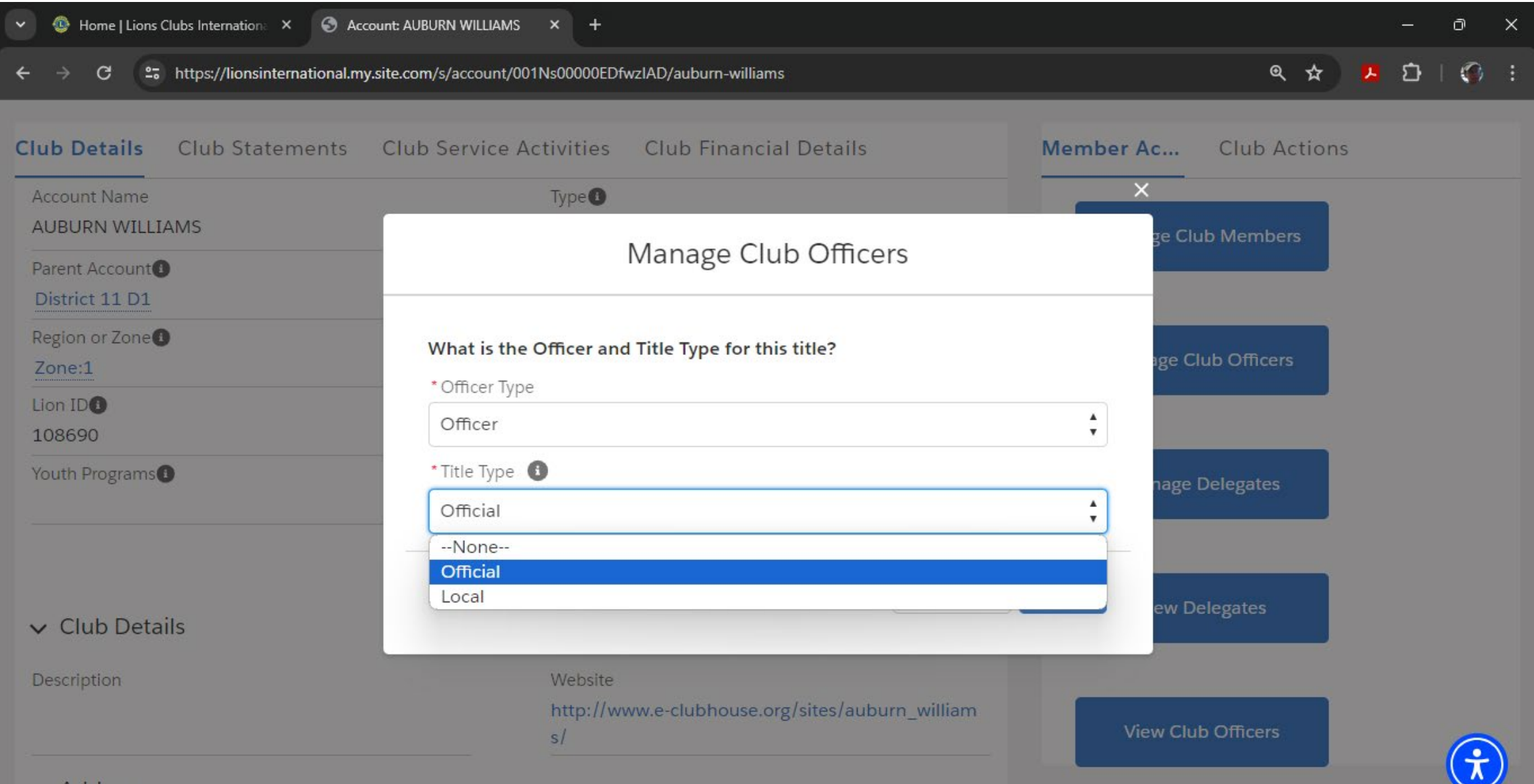

#### Choose the correct title Scroll down as needed Then Select "Next:

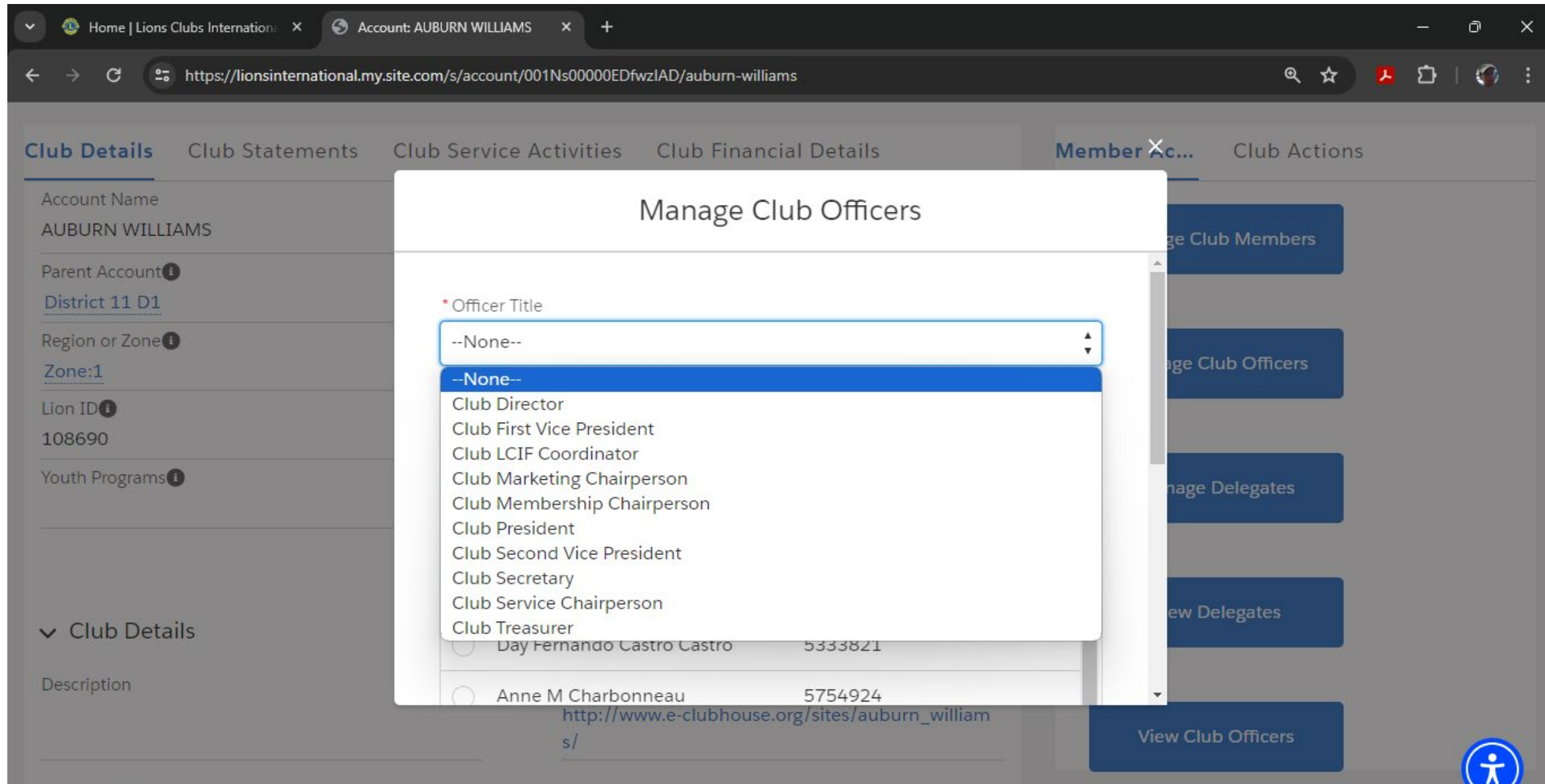

✓ Address

#### Scroll down to find Lion Member if necessary

| O Home   Lions Clubs Internation: × S Acco | ount: AUBURN WILLIAMS × +                                                 | - 0 X                  |
|--------------------------------------------|---------------------------------------------------------------------------|------------------------|
| ← → C 😁 https://lionsinternational.my      | site.com/s/account/001Ns00000EDfwzIAD/auburn-williams                     | 옥 ☆ 😕 🗗   🌾 🗄          |
| Club Details Club Statements               | Club Service Activities Club Financial Details                            | Member Xc Club Actions |
| Account Name<br>AUBURN WILLIAMS            | Manage Club Officers                                                      | ge Club Members        |
| Parent Account District 11 D1              | * Officer Title                                                           |                        |
| Region or Zone <sup>®</sup><br>Zone:1      | Club Director                                                             | age Club Officers      |
| Lion ID <b>O</b><br>108690                 | Active Members Showing 37 of 37 items • 1 item selected                   |                        |
| Youth Programs                             | Q Search this list                                                        | nage Delegates         |
|                                            | Full NameMember IDJohn Schmidt4147657                                     |                        |
| ✓ Club Details                             | Rosalie Schmidt 4147660                                                   | ew Delegates           |
| Description                                | Gerald Stagray 1281940<br>http://www.e-clubhouse.org/sites/auburn_william | View Club Officers     |
|                                            |                                                                           |                        |

#### Select member then "Next"

| $\leftrightarrow$ $\Rightarrow$ C $\square$ https://lionsinternational.my. | .site.com/s/account/001Ns00000EDfwzIAD/aubu | m-williams                     | Q & .                  | រេះ ខ | ) : |
|----------------------------------------------------------------------------|---------------------------------------------|--------------------------------|------------------------|-------|-----|
| Club Details Club Statements                                               | Club Service Activities Club F              | inancial Details               | Member Xc Club Actions |       |     |
| Account Name<br>AUBURN WILLIAMS                                            | Manag                                       | ge Club Officers               | ge Club Members        |       |     |
| Parent Account<br>District 11 D1                                           | 🔵 Debra Van Tol                             | 3220424                        |                        |       |     |
| Region or Zone                                                             | Sandra Vantol                               | 3856210<br>3928418             | age Club Officers      |       |     |
| Lion ID()<br>108690                                                        | Steven Vantol                               | 3212937                        |                        |       |     |
| Youth Programs                                                             | Jane M Volders                              | 3861214                        | nage Delegates         |       |     |
|                                                                            | Mary A Williams                             | 5714898                        | ·                      |       |     |
| ✓ Club Details Description                                                 |                                             | Previous                       | Next ew Delegates      |       |     |
|                                                                            | http://www.e-clubl<br>s/                    | nouse.org/sites/auburn_william | View Club Officers     |       |     |

Choose if you would like to edit Address You can also review the information here Then select "Next"

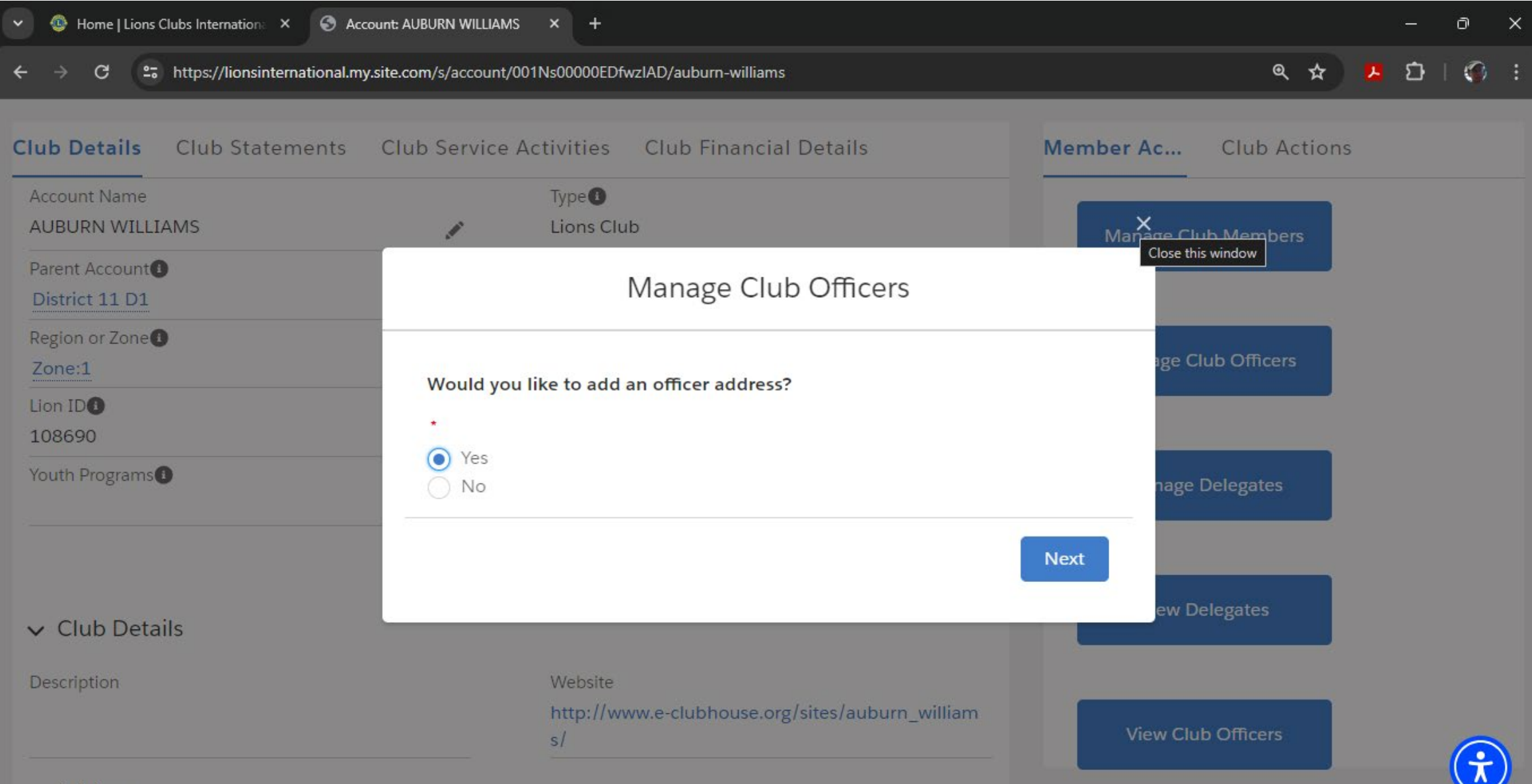

✓ Address

### Edit the Officer information the scroll down to complete

| Club Details Club Statement     | ts Club Service Activities Club F        | inancial Details           | Member               | Xc Club Action    | ns |  |  |
|---------------------------------|------------------------------------------|----------------------------|----------------------|-------------------|----|--|--|
| Account Name<br>AUBURN WILLIAMS | Manag                                    | ge Club Officers           |                      | ge Club Members   |    |  |  |
| Parent Account District 11 D1   | If the Officer Address is different f    | rom the Home Address, upd  | ate it now.          | *                 |    |  |  |
| Region or Zone<br>Zone:1        | Home Address:<br>4851 Raymond Rd         | Officer Address<br>Country |                      | age Club Officers |    |  |  |
| Lion ID <b>1</b><br>108690      | Midland, Michigan 48642<br>United States | United States              | •                    |                   |    |  |  |
| Youth Programs                  |                                          | 4851 Raymond Ro            | d                    | nage Delegates    |    |  |  |
|                                 |                                          | City                       | //<br>State/Province |                   |    |  |  |
| N Club Details                  |                                          | Midland                    | M <b>•</b>           | ew Delegates      |    |  |  |
| V Club Details                  |                                          | Zip/Postal Code            |                      |                   |    |  |  |
| Description                     |                                          | 48642                      |                      | •                 |    |  |  |

· · Addua

# After editing choose "Save"

| <ul> <li>✓ Image: Home   Lions Clubs Internation: × Son According to Accord to Accord to Ac</li></ul> | ount: AUBURN WILLIAMS × +<br>v.site.com/s/account/001Ns00000EDfwzIAD/aubur | n-williams                     | ۹ 🕁                | ) 13 | -<br>5 | 0<br>  🏈 | >  |
|----------------------------------------------------------------------------------------------------|----------------------------------------------------------------------------|--------------------------------|--------------------|------|--------|----------|----|
| Club Details Club Statements                                                                                                    | Club Service Activities Club F                                             | inancial Details Mem           | nber Xc Club Actio | ns   |        |          |    |
| Account Name<br>AUBURN WILLIAMS                                                                                                    | Manag                                                                      | ge Club Officers               | ge Club Members    |      |        |          |    |
| Parent Account District 11 D1                                                                                                    | United States                                                              | Street                         |                    |      |        |          |    |
| Region or Zone                                                                                                    |                                                                            | 4851 Raymond Rd                | age Club Officers  |      |        |          |    |
| Lion ID <b>0</b><br>108690                                                                                                    |                                                                            | City State/Provi               | rince              |      |        |          |    |
| Youth Programs                                                                                                    |                                                                            | Zip/Postal Code                | nage Delegates     |      |        |          |    |
|                                                                                                    |                                                                            | 48642                          |                    |      |        |          |    |
| ✓ Club Details                                                                                                    |                                                                            | Previous                       | ew Delegates       |      |        |          |    |
| Description                                                                                                    | http://www.e-clubł                                                         | nouse org/sites/auburn_william | , i                |      |        |          |    |
|                                                                                                    | s/                                                                         |                                | View Club Officers |      |        | G        | -) |

✓ Address

You will get this screen showing success and the option to create other assignments You can always return to the Manage Officers to edit and add or delete

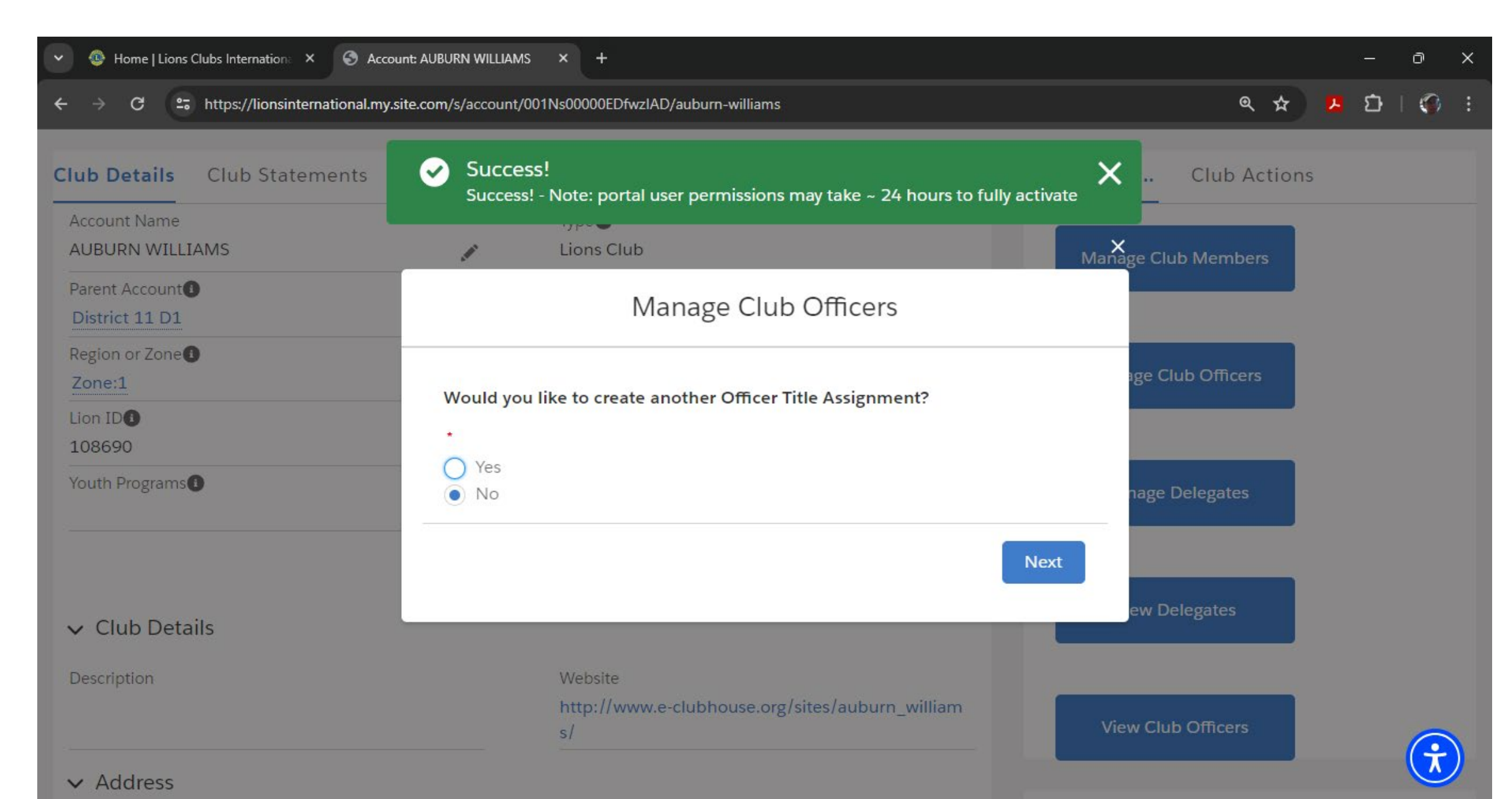

#### From MY CLUB Select Manage Club Members

| lub Details Club Statements Club Servio | ce Activities Club Financial Details                             | Member Ac Club Actions |
|-----------------------------------------|------------------------------------------------------------------|------------------------|
| Account Name<br>AUBURN WILLIAMS         | Type 1<br>Lions Club                                             | Manage Club Members    |
| Parent Account District 11 D1           | Active Member Count<br>37                                        |                        |
| Region or Zone<br>Zone:1                | Club Specialty                                                   | Manage Club Officers   |
| Lion ID <b>1</b><br>108690              | Club Sub-Specialty                                               |                        |
| Youth Programs                          | Specialty Description                                            | Manage Delegates       |
|                                         | Charter Established Date                                         |                        |
| <ul> <li>Club Details</li> </ul>        |                                                                  | View Delegates         |
| Description                             | Website<br>http://www.e-clubhouse.org/sites/auburn_william<br>s/ | View Club Officers     |

# Choose from the menu what you would like to do Then CHOOSE "Next"

| G Acco                                | ount: AUBURN WILLIAMS × +                                | - 0 X             |
|---------------------------------------|----------------------------------------------------------|-------------------|
| ← → C 😅 https://lionsinternational.my | .site.com/s/account/001Ns00000EDfwzIAD/auburn-williams   | < ☆ 본 단   ± ۞ :   |
| 108690 Lions Club                     | Active Auburn, Michigan 37<br>United States              | ×                 |
| Club Details Club Statements          | Manage Club Members                                      | c Club Actions    |
| Account Name<br>AUBURN WILLIAMS       | Choose what you want to manage below.                    | ge Club Members   |
| Parent Account District 11 D1         | • · · · · · · · · · · · · · · · · · · ·                  |                   |
| Region or Zone<br>Zone:1              | Add New Member<br>Edit Member                            | age Club Officers |
| Lion ID <b>O</b><br>108690            | <ul> <li>Transfer Member</li> <li>Drop Member</li> </ul> |                   |
| Youth Programs                        |                                                          | nage Delegates    |
|                                       |                                                          | Maria Delevator   |
| ✓ Club Details                        |                                                          | View Delegates    |
| Description                           | Website                                                  |                   |

#### This screen shows menu to select the member to edit

| O Home   Lions Clubs Internation: × S Account | nt: AUBURN WILLIAMS × +                            |               | – 0 ×             |
|-----------------------------------------------|----------------------------------------------------|---------------|-------------------|
| ← → C                                         | te.com/s/account/001Ns00000EDfwzIAD/auburn-william | ıs            | < ☆ 😕 단   ± 🌍 :   |
| 108690 Lions Club                             | Active Auburn, Michigan<br>United States           | 37            | ×                 |
|                                               | Manage Clui                                        | b Members     |                   |
| Club Details Club Statements                  |                                                    |               | Club Actions      |
| Account Name<br>AUBURN WILLIAMS               | Select Member to Edit                              |               | ge Club Members   |
| Parent Account                                | Showing 37 of 37 items                             |               |                   |
| District 11 D1                                | Q Search this list                                 |               |                   |
| Region or Zone()<br>Zone:1                    | Name 🗸 🗸                                           | Member ID 🗸 🗸 | age Club Officers |
| Lion ID                                       | O Darlene Anderson                                 | 5259340       |                   |
| 108690<br>                                    | O Day Castro Castro                                | 5333821       |                   |
|                                               | Anne Charbonneau                                   | 5754924       | nage Delegates    |
|                                               | 🔘 Terri Charbonneau                                | 6252571       |                   |
|                                               |                                                    |               | View Delegates    |
| ✓ Club Details                                |                                                    |               |                   |
| Description                                   | Website                                            |               |                   |

#### Scroll to the member the choose "Next"

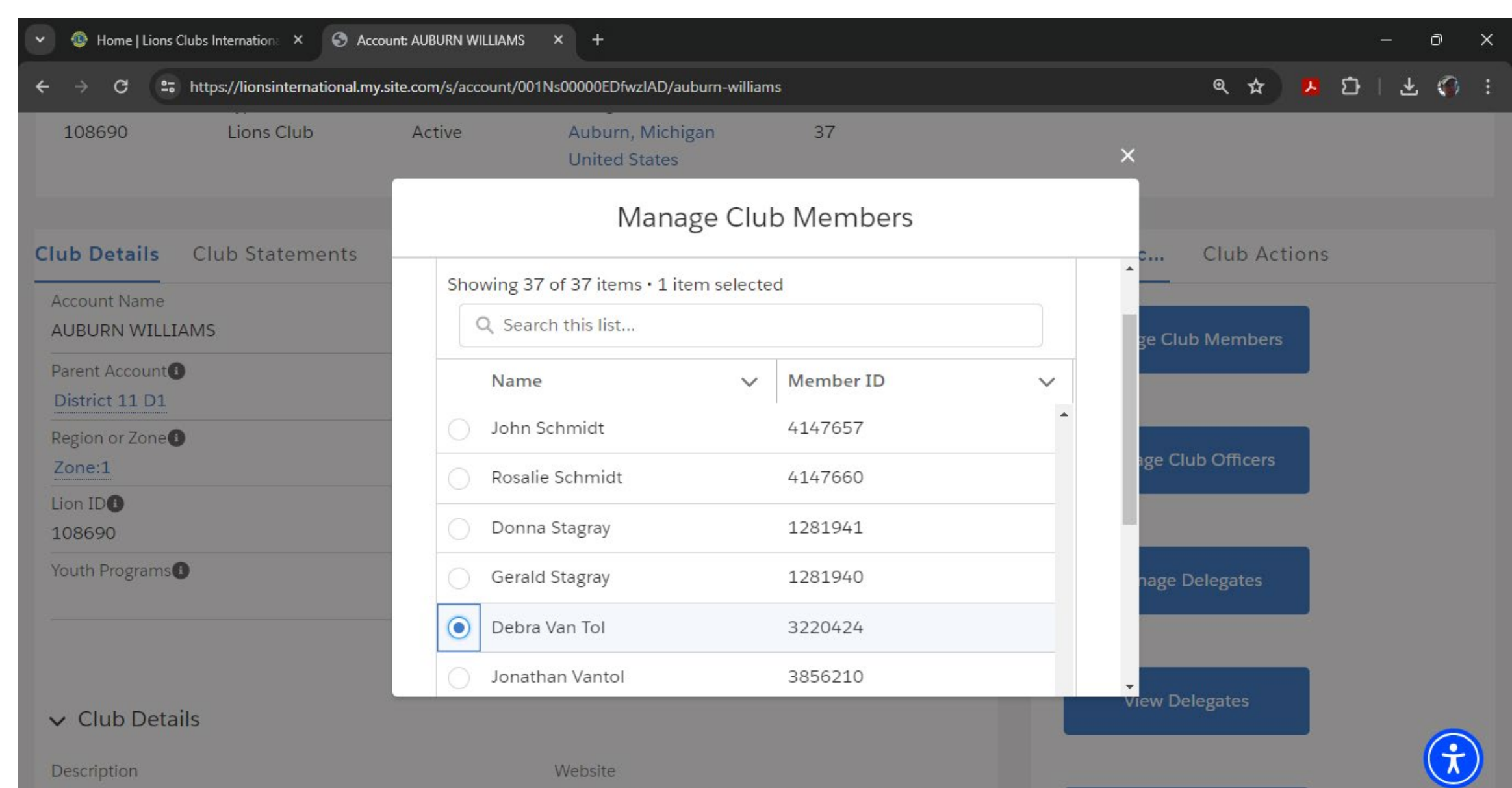

#### Choose details t=you would like to edit the Select "Next"

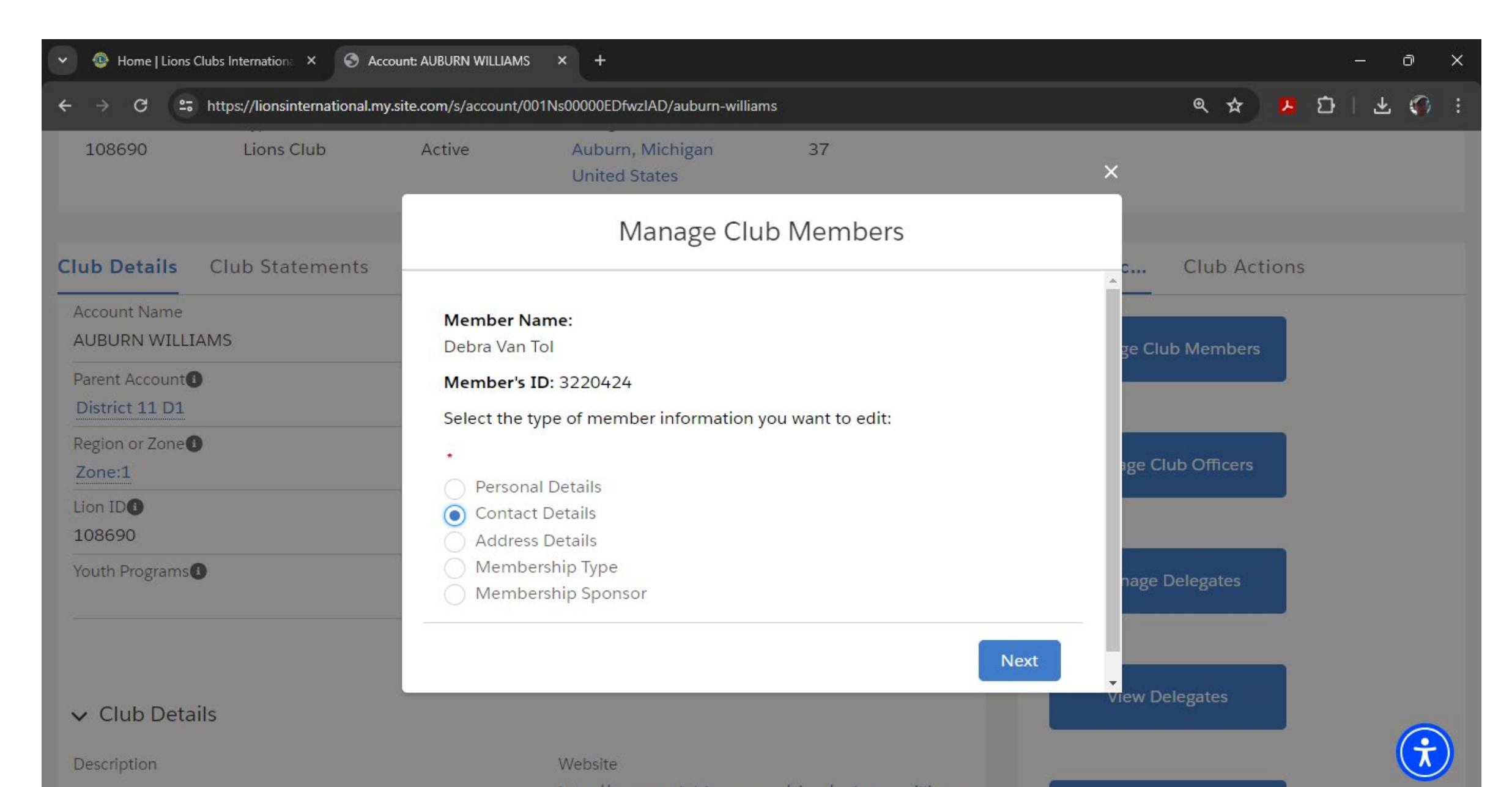

#### Add or edit the information

| - D                                    |                                                       |                   |
|----------------------------------------|-------------------------------------------------------|-------------------|
| ← → C 😅 https://lionsinternational.my. | site.com/s/account/001Ns00000EDfwzIAD/auburn-williams | < ☆ ዾ ひ   ± :</th |
| 108690 Lions Club                      | Active Auburn, Michigan 37<br>United States           | ×                 |
|                                        | Manage Club Members                                   |                   |
| Club Details Club Statements           | Member's ID:                                          | c Club Actions    |
| Account Name<br>AUBURN WILLIAMS        | 3220424<br>Work Phone                                 | ge Club Members   |
| Parent Account<br>District 11 D1       |                                                       |                   |
| Region or Zone     Zone:1              | Home Phone<br>989-496-3541                            | age Club Officers |
| Lion ID                                | Mobile Phone                                          |                   |
| Youth Programs                         | 989-430-1824                                          | nage Delegates    |
|                                        | Email                                                 |                   |
|                                        | liondebravantol@gmail.com                             |                   |
| ✓ Club Details                         | Alternate Email                                       | View Delegates    |
| Description                            | Website                                               |                   |

#### Scroll down to chose "Next" This will save the changes

| ✓                                                                                          | JBURN WILLIAMS × +                                                              | - 0 ×          |
|--------------------------------------------------------------------------------------------|---------------------------------------------------------------------------------|----------------|
| ← → C 😅 https://lionsinternational.my.site.c                                               | om/s/account/001Ns00000EDfwzIAD/auburn-williams                                 | ९ 🛧 😕 🗗 । 🌍 🗄  |
| C Lion Portal                                                                              | Manage Club Members                                                             | Search 📮 😩     |
| Home Membe                                                                                 | 989-430-1824                                                                    | î;hts ∽ More ∽ |
| Account         AUBURN WILLIAMS         Lion ID       Type         108690       Lions Club | Email<br>liondebravantol@gmail.com<br>Alternate Email<br>you@example.com<br>Fax | + Follow       |
| Club Details Club Statements Account Name AUBURN WILLIAMS                                  | Previous                                                                        | Next           |
| Parent Account District 11 D1                                                              | Active Member Count<br>37                                                       |                |